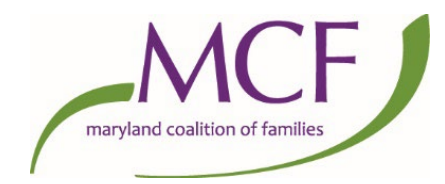

## **Creating a Maryland General Assembly Account**

Testifying before legislators in committee hearings is a crucial time in the lifespan of a bill! There are two ways to provide testimony - in writing or verbally either in person or virtually before the committee members. Testifying is the way you can make your voice heard and impact the next steps a bill will take on its way to becoming a law!

The first step is to create an account on the Maryland General Assembly website through which you will submit written testimony or sign up to deliver verbal testimony. It's quite simple if you follow these step-by-step instructions. If you need any assistance, please don't hesitate to reach out to <u>Ashley Tauler</u>, MCF's Policy and Advocacy Associate!

# Step 1

Visit the Maryland General Assembly website.

## Step 2

Click the "My MGA" icon in the upper right corner of the webpage.

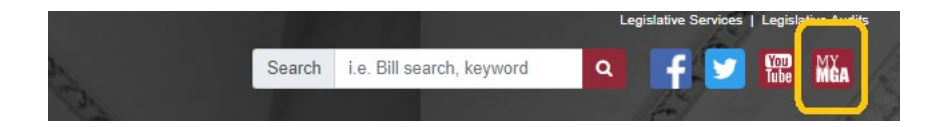

## Step 3

Choose "Register" from the drop-down menu.

|         |        |                           |                 | Legislative Services   Legislative Audits |             |           |  |
|---------|--------|---------------------------|-----------------|-------------------------------------------|-------------|-----------|--|
|         | Search | i.e. Bill search, keyword | Q               | f 🗾                                       | You<br>Tube | MY<br>Mga |  |
|         |        |                           | MyMGA           |                                           |             |           |  |
| CTIONS  |        | REDISTRICTIN              | Sian In         |                                           |             |           |  |
| S       |        |                           | <u>Register</u> |                                           |             |           |  |
|         |        |                           | Forgot Passwo   | ra                                        |             |           |  |
| rieting |        |                           |                 |                                           |             |           |  |

#### Step 4

Complete the registration form, then click the Register button at the bottom. You should receive this message when done.

| Sign In         | Tracking Registration                                                        |  |  |
|-----------------|------------------------------------------------------------------------------|--|--|
| Register        | A confirmation email has been sent to your email account.                    |  |  |
| Forgot Password | - Trease follow the instructions in the emain to complete your registration. |  |  |
|                 |                                                                              |  |  |

#### Step 5

Check your email! You will be required to click on the provided link to complete your registration. Note that the link is only valid for 24 hours so don't delay! Once you click on the link you will be taken to this page to confirm your registration is complete! Click the "Click here to Sign in" hyperlink and sign into your new My MGA Account!

| Sign In         | Account Registration Complete<br>Registration for your MyMGA account is complete. Please Click here to Sign in |
|-----------------|----------------------------------------------------------------------------------------------------|
| Register        |                                                                                                    |
| Forgot Password |                                                                                                    |